# **DUPLICADO DE CARNÉ UNIVERSITARIO**

#### **IMPORTANTE:**

Si por algún motivo sufriste la pérdida, robo o deterioro de tu carné universitario, puedes solicitar un duplicado previa justificación del suceso por medio de una denuncia policial u otro medio probatorio.

Verifica los requisitos que debes cumplir:

- Haber recibido la primera emisión del carné universitario vigente.
- Haber sufrido la pérdida, robo o deterioro del carné universitario.
- Contar con la denuncia policial u otro medio probatorio de lo ocurrido.
- Estar matriculado durante el ciclo en curso.

Recuerda que el carné universitario se emitirá con la misma foto del documento anterior.

### **REGISTRO DEL TRÁMITE:**

Ingresa a MI UPC con tu usuario y contraseña. Selecciona la opción Trámites> Listado de Trámites > Solicitud de Servicio Académico.

|       | MI UPC I 🍤   | CORRED 💿 👘 AULA VIRTUAL 📴 🕴 CANALES DE ATENCIÓN 🗸 🕴 MÁS SERVICIOS 🍰 🖡 |                                                                                                    |     |                  |                |        |  |
|-------|--------------|-----------------------------------------------------------------------|----------------------------------------------------------------------------------------------------|-----|------------------|----------------|--------|--|
|       | inicio       | TRÁMITES / LISTADO DE TRÁMITES /                                      |                                                                                                    |     |                  |                |        |  |
|       | MIS ESTUDIOS | LISIADU DE IRAMITES                                                   |                                                                                                    |     |                  |                |        |  |
| MMM   | 🗊 TRÁMITES   | ESTADO DE TRÁMITES e del tráQ                                         | 10 de 23<br>Resultad                                                                                                    | los | Ordenado<br>por: | Elige un orden | $\sim$ |  |
| VIVIV | FINANZAS     | LISTADO DE TRÁMITES                                                   | SOLICITUD DE SERVICIO ACADÉMICO                                                                                                    |     |                  |                |        |  |
|       | + RESERVAS   | <ul> <li>Trámites de Carrera</li> <li>Otros Trámites</li> </ul>       | Permite el registro de solicitudes por emisión de<br>documentos, duplicado de constancia de egresado,<br>emisión del carné universitario, entre otros. Revisa<br>previamente el calendario académico. |     |                  |                |        |  |
| Ę.    | INFORMATIVOS |                                                                       |                                                                                                    |     |                  |                |        |  |

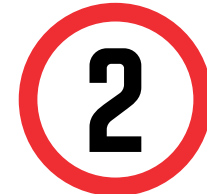

Seleccionar en TIPO DE PROGRAMA tu modalidad de Estudios (AC - Pregrado o FC Pregrado WS). Asimismo, escoge tu carrera en la opción ELEGIR PROGRAMA.

Finalmente, podrás escoger el trámite "Duplicado de Carné Universitario".

| s<br>E | STIÓN DE TRÁMITES          |
|--------|----------------------------|
| (      | *) Elegir Tipo de Programa |
|        | AC - PREGRADO-UPC          |
| (      | (*) Elegir Programa        |
|        | PSICOLOGÍA 🗸               |
| (      | *) Elegir Trámite          |
| [      | DUPLICADO DE CARNÉ         |
|        | Teléfono Móvil             |

Revisa la información contenida en "Avisos"

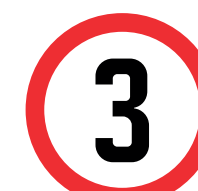

Recuerda que en el campo "Dirección" tendrás que especificar la modalidad de entrega:

Campus (San Miguel, Villa, Monterrico ó San Isidro), sin costo.

- Dirección de envío por courier Lima, costo de acuerdo a tarifario vigente.

| 511100          |               | · |
|-----------------|---------------|---|
| Precio Unitario | Total a pagar |   |
| S/ 50.00        | S/ 50.00      |   |

#### **IMPORTANTE:**

Recuerda consignar el CELULAR VIGENTE.

En caso de ENVÍO POR COURIER, especifíca DISTRITO y DIRECCIÓN EXACTA.

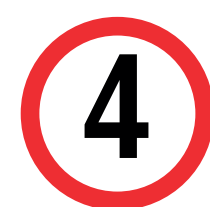

Así mismo, podrás detallar el motivo de tu solicitud, finalmente procede dar click en enviar solicitud.

En caso de no completar los datos requeridos, se resolverá la solicitud como NO PROCEDE.

## VALIDACIÓN DEL TRÁMITE:

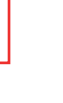

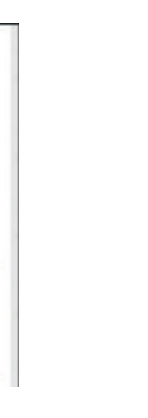

- Ingresa a: MI UPC > Trámites >Estado de Trámites
- Coloca tu usuario y contraseña.
- En la parte superior izquierda, seleccionar la opción [MIS TRÁMITES], luego elegir BANDEJA DE USUARIO.

| MIUPC   🍐 corred 📴 , Aula virtual 🔢 , canales de Atención 🗸 🕴 Más servicios 🍰 |                                                                                                    |          | SISTEMA DE TRÁMITES |   |
|-------------------------------------------------------------------------------|----------------------------------------------------------------------------------------------------|----------|---------------------|---|
| Ô                                                                             | TRÁMITES / ESTADO DE MIS TRÁMITES /                                                                                                    |          |                     |   |
| m                                                                             | ESTADO DE MIS TRÁMITES                                                                                                    | <b>A</b> | E                   |   |
|                                                                               | Consulta el estado de tus trámites según la página en la que los ingresaste.                                                                                                | INICIO   | MIS TRÁMITES        |   |
| ₽                                                                             | <ul> <li>Si ingresaste el trámite a través de la página https://mistramites.upc.edu.pe/:</li> <li>Inicia sesión con tu cuenta de alumno.</li> </ul>                         |          |                     | 1 |
| _                                                                             | <ul> <li>Selecciona el botón "Mis trámites" ubicado en la parte superior izquierda de tu pantalla.</li> <li>Finalmente selecciona el botón "Bandeja de usuario".</li> </ul> |          | BANDEJA DE USUARIO  |   |
|                                                                               | Ingresa aquí                                                                                                    |          | Mis Tramites        |   |
| ÷                                                                             | - Si ingresaste el través de Intranet (Sécrates):                                                                                                    |          | TRAMITES EN CURSO   |   |
| E                                                                             | Ingresa aqui                                                                                                    |          |                     |   |